#### Modules Testing - Case Management: Supportive Housing

Supportive Housing programs provide safe and stable housing for eligible individuals who are homeless or at risk of homelessness, with the goal of preparing them for independent, market-based housing or other suitable long-term housing. These programs offer life skills training, housing readiness supports, and case management to help participants transition successfully into stable housing environments and develop the necessary skills for long-term self-sufficiency.

When accessing the Housing Placement module, there are two additional lists that assist users with accessing records in a timely manner: Follow-Ups Due this Month and Past Target Date for Housing Placement from the "Filter options" button above the list. Click the name of the list to expand it and view the records.

On the Housing Placement Details page, the status at the top of the page indicates the stage at which the client is in a placement attempt: from housing not secured, to moving into their house. This page also lets you see and record details on housing searches and follow-ups performed after a client has moved in.

\*Note – Before commencing the process of creating a housing placement record for the client, ensure to first review their housing placement history (Front Desk > Clients > Search Client > Client - Details > Client Management > Housing Placements) to see if they have another open placement of Moved Into Housing status. If they do have an open Moving Into Housing status, contact the service provider that entered it or HIFIS Support Desk and have the placement closed.

Similarly, ensure to check the client's Housing History record (Client > Client Vitals > Client Information > Housing History) ahead of time to see if they have an open Housing History. *The system will not allow a client to be moved into a placement while the system shows no End Date for their Housing History.* 

| Test Modules                | Action                                                   |
|-----------------------------|----------------------------------------------------------|
| 1. Housing Placement Record | New Record (Create Housing Placement                     |
|                             | Record) in Client Profile                                |
|                             | <ul> <li>Front Desk &gt; Housing &gt; Housing</li> </ul> |
|                             | Placement > + Add Housing                                |
|                             | Placement                                                |

| 2. Edit Housing Placement Record        | New Record (Edit Housing Placement                       |
|-----------------------------------------|----------------------------------------------------------|
|                                         | Record) in Client Profile                                |
|                                         | <ul> <li>Front Desk &gt; Housing &gt; Housing</li> </ul> |
|                                         | Placement > Housing Placement                            |
|                                         | List page > Locate Housing                               |
|                                         | Placement Record you want to Edit                        |
| 3. Housing Placement - Secure Housing   | New Record (Secure Housing Unit for                      |
| Unit                                    | Client)                                                  |
|                                         | <ul> <li>Front Desk &gt; Housing &gt; Housing</li> </ul> |
|                                         | Placements > Housing Placements                          |
|                                         | List > Action – Manage Icon > + Add                      |
|                                         | and Secure Housing Unit                                  |
| 4. Housing Placement - Record Client    | New Record (Record Client Move In)                       |
| Move In                                 | Housing Placement Details > Move                         |
|                                         | In                                                       |
| 5. Housing Loss Prevention – HLP Record | New Record (Housing Loss Prevention                      |
|                                         | Record)                                                  |
|                                         | • Front Desk > Clients > Client Search                   |
|                                         | > Client Information > Housing                           |
|                                         | History > Add Housing Loss                               |
|                                         | Prevention                                               |
| 6. Housing Rent Supplement              | New Record (Add Rent Supplement)                         |
|                                         | <ul> <li>Front Desk &gt; Clients &gt; Search</li> </ul>  |
|                                         | Clients > Client – Details > Client                      |
|                                         | Management > Housing Placements                          |
|                                         | > Manage > + Add Subsidy                                 |

# Preconditions to Case Management: Supportive Housing

| Γ            |                                                                          |
|--------------|--------------------------------------------------------------------------|
| Prerequisite | <ul> <li>Client Profile/Record has been<br/>created in HIFIS.</li> </ul> |
|              | <ul> <li>Review client Housing History and</li> </ul>                    |
|              | Housing Placement before                                                 |
|              | completing one of the following:                                         |
|              | <ul> <li>Client is unhoused and need to</li> </ul>                       |
|              | obtain housing and/or temporary                                          |
|              | safe shelter or;                                                         |
|              | • Currently housed but at risk of being                                  |
|              | evicted/unhoused (Housing Loss                                           |
|              | Prevention) or;                                                          |

| <ul> <li>Client is in transition (moving away<br/>from unhealthy home situation,<br/>older and moving out but does not<br/>have supports at home to transition<br/>to living away from home etc.)</li> </ul> |
|----------------------------------------------------------------------------------------------------|
| to living away from home etc.)                                                                                                    |

# **<u>1. Procedure to Add Housing Placement Record</u>**

| Action            |                                    |     |                     |
|-------------------|------------------------------------|-----|---------------------|
| 1. From the HIFIS | Client Information                 | •   | Client - Detai      |
| main page,        | Client Management                  | -   |                     |
| navigate to Front | Admissions                         |     | Vitals Contact Info |
| Desk > Housing >  | Appointments                       | 0   | Consent Type        |
| Housing           | Bulletins                          |     |                     |
| Placements > +    | Calls and Visits Log               | 0   | Full Name           |
|                   | Case Management                    | 0   | Gender              |
| Auuriousing       | Conflicts                          | 0   | Alias               |
| Placement         | Coordinated Access                 | Ŭ   |                     |
|                   | Diversion                          |     | File Number         |
|                   | Food Banks                         | 0   | Date of Birth       |
|                   | Goods and Services                 | 0   | Date of Birth K     |
|                   | Group Activities                   |     | Date of Birth K     |
|                   | Housing Loss Prevention            |     | Approximate A       |
|                   | Housing Placements                 | 0   | Information Ve      |
|                   | Incidents<br>Modication Disponsing | 0   |                     |
|                   | Programs                           |     | Country of Birt     |
|                   | Service Restrictions               | 0   | Province/Territ     |
|                   |                                    |     |                     |
|                   |                                    |     |                     |
|                   | • Add Housing Pla                  | cem | ent                 |
|                   |                                    |     |                     |
|                   |                                    |     |                     |
|                   |                                    |     |                     |

| 2. From the Add                     | Add Housing            | g Placement                                   |
|-------------------------------------|------------------------|-----------------------------------------------|
| Placement page,                     | Client Name            | * *                                           |
| fill in all required                | Caseworker             | Select an option 🔹 🖈                          |
| a red star                          | Housing Type(s) Sought | Select an option + - *                        |
| including any optional fields for   | Search Started Date    | 2024-11-20                                    |
| reference.                          | Target Date            | <b>1</b>                                      |
|                                     | Program                | Select an option + -                          |
|                                     | Referred from          | Select an option •                            |
|                                     | Referred to            | Select an option *                            |
|                                     |                        | Start Housing Placement Cancel                |
|                                     |                        |                                               |
| 3. Type the pre-<br>existing Client | Client Name            | *                                             |
| Name that is                        |                        |                                               |
| Housing                             | Caseworker             |                                               |
| Placement.                          | Type(s) Sought         | characters                                    |
| 4. Select the                       | Caseworker             | Select an option 🔹 ★                          |
|                                     |                        |                                               |
| the housing                         |                        |                                               |
| nlocomont                           |                        |                                               |
|                                     | <br>  Sovetem will ou  | to populate the name of the user entering the |
|                                     | nt information if t    | to populate the name of the user entering the |
| differe                             | nt user if adding t    | he record on hehalf of someone else           |
| 5 Select one or                     |                        |                                               |
| more Housing                        | Housing Type(s) Soug   |                                               |
| Type(s) Sought                      |                        |                                               |
| field                               |                        |                                               |
| - Housing Type(s)                   |                        |                                               |
| Sought: will                        |                        |                                               |
| create a bunch of                   |                        |                                               |
| housing units in                    |                        |                                               |
| the background in                   |                        |                                               |
| HIFIS, ensure they                  |                        |                                               |

| are tagged with a<br>"housing type".<br>Select all (+) for<br>testing purposes.<br>- If you only have 1<br>housing unit in<br>here, it may be<br>difficult for the<br>system to detect<br>(depending on if<br>the housing unit is<br>tagged with this<br>ahead of time in<br>the Housing Units |                                |
|----------------------------------------------------------------------------------------------------|--------------------------------|
| List).<br>- Will add the type<br>of housing your<br>client wants to be<br>in.                                                                                                    |                                |
| 6. Confirm/Select<br>the Search Started<br>Date for a housing<br>placement for<br>client, if<br>applicable, you<br>may change this<br>date manually.                                                                                                    | Search Started Date 2024-11-22 |
| 7. If applicable,<br>enter the Target<br>Date by which you<br>hope to have the<br>client placed.                                                                                                    | Target Date                    |
| 8. If applicable,<br>select the<br>program that is<br>involved (funding)<br>the services<br>provided to the<br>client.                                                                                                    | Program Select an option + -   |

9. Click the Start Housing Placement button.

## 2. Procedure to Edit a Housing Placement Record

| Action             |                         |   |        |
|--------------------|-------------------------|---|--------|
| 1. From the HIFIS  | Client Information      | • | Clie   |
| main page,         | Client Management       |   | oner   |
| navigate to Front  |                         |   | Vitals |
| Desk drop down     | Admissions              |   |        |
| menu and select    | <u>Appointments</u>     | 0 |        |
| Housing > Housing  | Bulletins               |   |        |
| Placements         | Calls and Visits Log    | 0 |        |
|                    | Case Management         | 0 |        |
|                    | Chores                  | 0 |        |
|                    | Conflicts               | 0 |        |
|                    | Coordinated Access      |   |        |
|                    | Diversion               |   |        |
|                    | Food Banks              | 0 |        |
|                    | Goods and Services      | 0 |        |
|                    | Group Activities        |   |        |
|                    | Housing Loss Prevention |   |        |
|                    | Housing Placements      | 0 |        |
|                    | Incidents               | 0 |        |
|                    | Medication Dispensing   |   |        |
|                    | Programs                |   |        |
|                    |                         | I |        |
| 2. From the        |                         |   |        |
| Housing List page, | **                      |   |        |
| locate the Housing |                         |   |        |
| Placement record   |                         |   |        |
| you wish to modify |                         |   |        |
| and click on the   |                         |   |        |
| Edit icon.         |                         |   |        |

| 3. On the Client -                                       | Client - Edit                | Housing Placement        |
|----------------------------------------------------------|------------------------------|--------------------------|
| Placement page,<br>you can edit the<br>existing page and | Search Started Date          | 2024-11-04               |
|                                                          | Target Date                  |                          |
| add any additional information you                       | Housing Secured Date         | 2024-11-04               |
| may have missed.                                         | Date Moved In                | 2024-12-03               |
|                                                          | Next Scheduled Follow-<br>up |                          |
|                                                          | Program                      | N/A                      |
|                                                          | Referred from                | Select an option         |
|                                                          | Referred to                  | Select an option         |
|                                                          | Caseworker                   | Case Manager, She… × ▼ ★ |
|                                                          | Housing Type(s) Sought       | ×Emergency Shelter + - ★ |
|                                                          |                              | Save Cancel              |

#### 3. Procedure to Secure a Housing Unit for Client

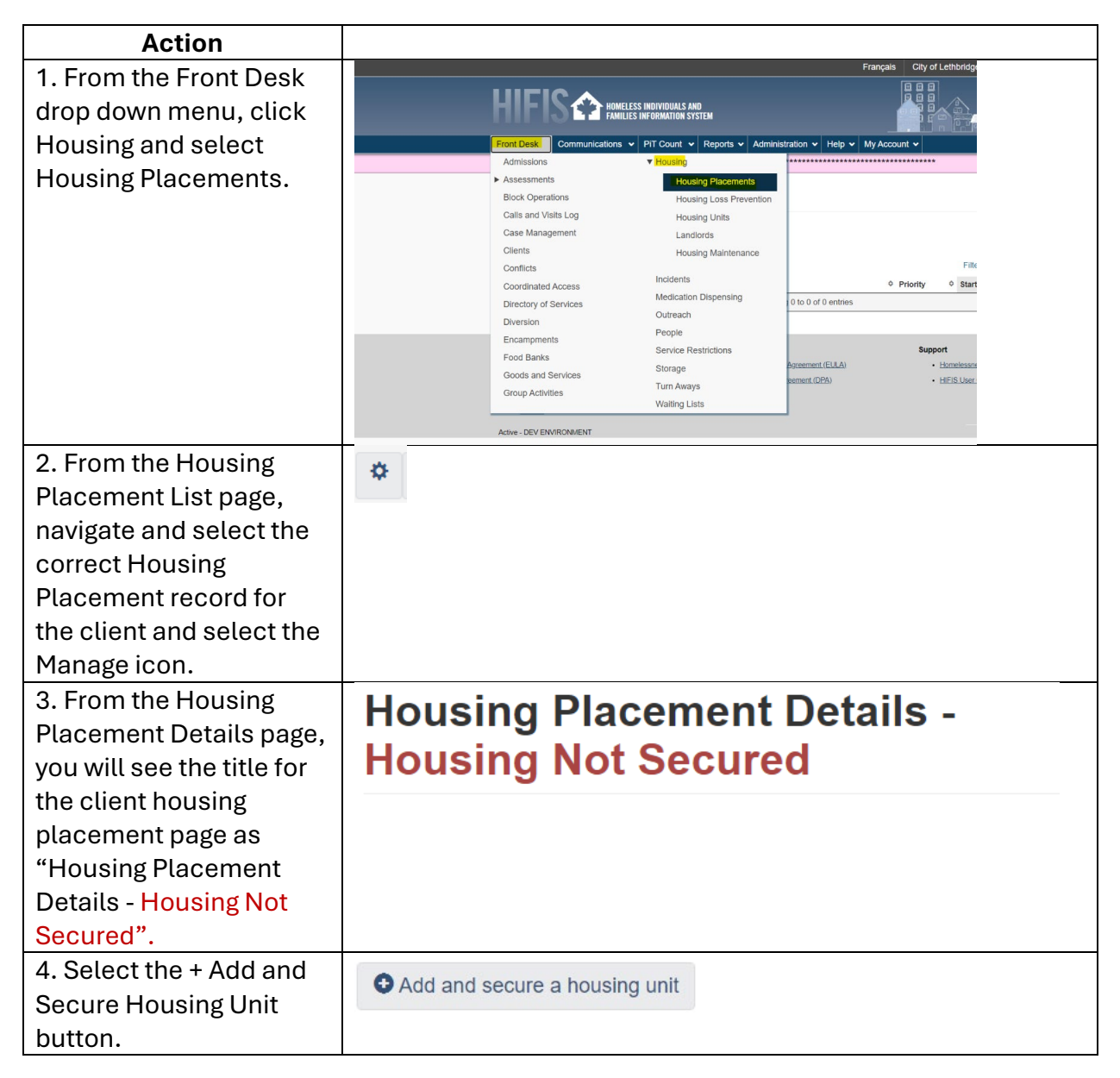

| 5. Fill in all required                                              | Add Housing Ur           | it               |          |          |        |  |
|----------------------------------------------------------------------|--------------------------|------------------|----------|----------|--------|--|
| fields marked with a red                                             |                          |                  |          |          |        |  |
| star and if applicable,                                              | Housing Type             | Select an option |          |          | *      |  |
| any optional fields from the Add Housing Unit                        | Status                   | Select an option | • *      |          |        |  |
| prompt open text box.                                                | Status Date              | 2024-11-20       | 1        | *        |        |  |
|                                                                      | Place Name               |                  |          |          |        |  |
|                                                                      | Address Line 1           |                  | *        |          |        |  |
|                                                                      | Address Line 2           |                  |          |          |        |  |
|                                                                      | Unit/Apartment<br>Number |                  |          |          |        |  |
|                                                                      | Country                  | Canada           | x • •    | e i      |        |  |
|                                                                      | Province/Territory       | Select an option | *        |          |        |  |
|                                                                      | City                     | Select an option | ×        |          |        |  |
|                                                                      | Postal Code              |                  |          |          |        |  |
|                                                                      | Expected Move<br>In Date | 2024-11-20       | 1        |          |        |  |
|                                                                      |                          |                  | H Save a | nd secur | eClose |  |
| 6. Select the Housing<br>Type of the housing unit.                   | Housing Type             | Select an option |          |          | • ★    |  |
| 7. Select the Status<br>(condition) of the<br>selected housing unit. | Status Se                | elect an option  | • ★      |          |        |  |
| 8. Enter the Status Date for when confirming the                     | Status Date              | 2024-11-22       |          |          | *      |  |
| condition of the housing unit.                                       |                          |                  |          |          |        |  |
| 9. Enter the address                                                 | Address Line 1           |                  |          | +        |        |  |
| information of the                                                   |                          |                  |          | ^        |        |  |
| housing unit. For                                                    |                          |                  |          |          |        |  |
| Address Line 1.                                                      |                          |                  |          |          |        |  |

| 10. If applicable, after  | Country             | Canada              | × -        | *              |
|---------------------------|---------------------|---------------------|------------|----------------|
| which the housing unit is | Province/Territory  | Select an option    | •          |                |
| the following fields for  |                     |                     |            |                |
| additional information:   | City                | Select an option    | Ŧ          |                |
|                           |                     |                     |            |                |
| Province/Territory        | Postal Code         |                     |            |                |
| City                      |                     |                     |            |                |
| Postal Code               |                     | ,                   |            |                |
| 11. Enter the Expected    | Expected Move       | 2024-11-20          |            | <b></b>        |
| Move-In Date by which     | In Date             |                     |            |                |
| you hope to move your     |                     |                     |            |                |
| client into the housing   |                     |                     |            |                |
| unit.                     |                     |                     |            |                |
| 12. Once all required     | B Save and secu     | ire                 |            |                |
| fields have been          |                     |                     |            |                |
| inputted, select the Save |                     |                     |            |                |
| and Secure button.        |                     |                     |            |                |
| *Note – You can End       | Housing Placeme     | nt Record after cr  | reating an | d starting a   |
| housing placement for y   | our client by click | king the End Hous   | ing Placer | ment button at |
| the bottom of Housing     | Placement Detai     | ls page. This optic | on (button | ) will only be |
| available through t       | he Housing Not Se   | ecured and Housi    | ng Secure  | d stages.      |
|                           | 0                   |                     | <b>U</b>   | 0              |
|                           |                     |                     |            |                |
|                           | × End Housir        | ng Placement        |            |                |
|                           |                     |                     |            |                |

#### 4. Procedure to Record Client Move In

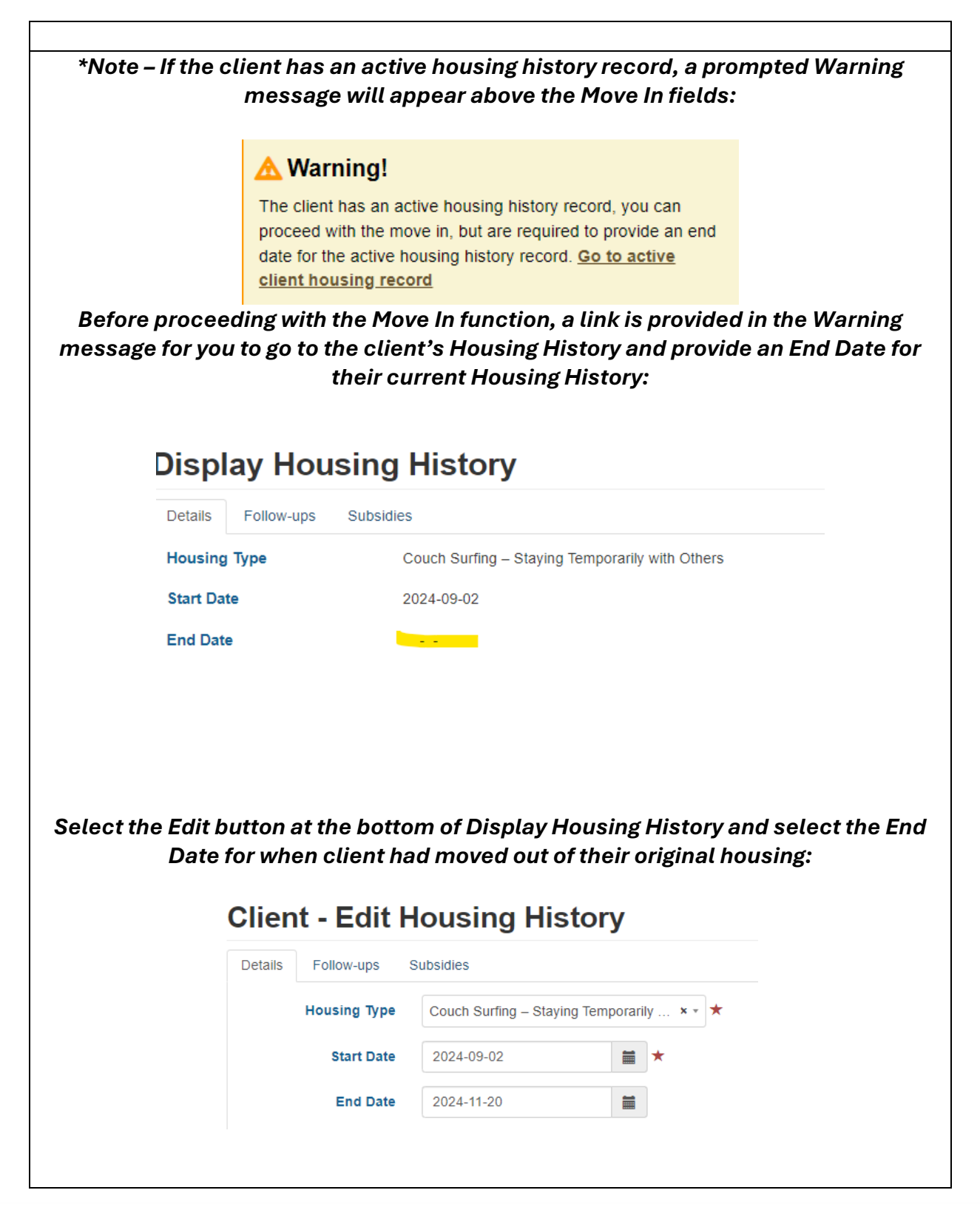

| Please Note                      | - For reporting p                                                                                                    | urposes, a client is de                                                                                                    | fined as exp                | periencing homel            | essness         |
|----------------------------------|----------------------------------------------------------------------------------------------------|----------------------------------------------------------------------------------------------------|-----------------------------|-----------------------------|-----------------|
| if any of the t                  | following Housir<br>profi                                                                                                    | ng Types are recorded<br>le in HIFIS (Add Housi                                                                                                    | /chosen wh<br>ing History): | en creating a nev           | v client        |
| - Add Cli                        | ent > Add Housi                                                                                                    | ng History > Housing <sup>-</sup>                                                                                                    | Type or;                    |                             |                 |
| - Client I                       | nformation > Ho                                                                                                    | using History:                                                                                                    |                             |                             |                 |
| Add Housing History              | Yes                                                                                                    |                                                                                                    | Client - H                  | ousing History              |                 |
|                                  |                                                                                                    |                                                                                                    | Housing History             | Risk of Homelessness        |                 |
| Housing Type                     | Selitct                                                                                                    |                                                                                                    |                             |                             |                 |
| Start Date                       |                                                                                                    | <b>★</b>                                                                                                    | Showing 0 to 0 of 0         | entries   Show 10 v entries | Start Ds        |
| End Date                         |                                                                                                    |                                                                                                    | Trousing Type               | No data is                  | available in th |
| Country                          | Selact                                                                                                    |                                                                                                    | • Add Housing               |                             |                 |
|                                  |                                                                                                    |                                                                                                    |                             |                             |                 |
| If any of the be<br>Homeless for | elow Housing Typ<br>their current Hou<br>Abandon<br>Emergend<br>Encampn<br>Hostel<br>Hotel / Makeshif<br>Staying w<br>Trailer/RW<br>Vehicle | be(s) option are select<br>using Status:<br>ed Building<br>cy Shelter<br>nent/Campsite<br>otel<br>t/Street<br>rith friends/Relatives (<br>/ without rent | (Couch-surf                 | nt will display as          |                 |

| Action                                                                                                    |                                                                                                    |
|----------------------------------------------------------------------------------------------------|----------------------------------------------------------------------------------------------------|
| 1. With he<br>Housing<br>Placement Details<br>page now set as<br>"Housing                                                                                                    | Housing Placement Details -<br>Housing Secured                                                                                                    |
| Placement Details<br>– Housing<br>Secured", select<br>the Move In button                                                                                                    | → Move In                                                                                                    |
| 2. Once the above<br>function has been<br>updated, return to<br>the Move In<br>function for Client<br>and proceed with<br>filling in all<br>required fields<br>marked with a red<br>star and if<br>applicable, any<br>additional/optional<br>fields. | Move In   Rent   \$   Move In   2024-11-20     Date     Telephone 1   Telephone 2   Mobile   Phone   Email   Address   Use Exact   Follow-up   Date |
|                                                                                                    | Until<br>Follow-up                                                                                                    |
| 3. Enter the Rent<br>amount charged<br>by the Landlord<br>(optional)                                                                                                    | Rent \$                                                                                                    |
| 4. Enter the Move<br>In Date by which<br>the client had<br>moved into the<br>unit.                                                                                                    | Move In<br>Date 2024-11-22                                                                                                    |

| 5. If applicable,                                                               | Telephone 1                 |  |  |  |  |  |
|---------------------------------------------------------------------------------|-----------------------------|--|--|--|--|--|
| enter the                                                                       |                             |  |  |  |  |  |
| Lanalora's phone                                                                | Telephone 2                 |  |  |  |  |  |
| numpers and                                                                     |                             |  |  |  |  |  |
| fielde (optional)                                                               |                             |  |  |  |  |  |
| Tielus (optional)                                                               |                             |  |  |  |  |  |
| 6. Change the                                                                   | Use Exact Yes               |  |  |  |  |  |
| USE EXACT FULLOW-                                                               | Eallow up                   |  |  |  |  |  |
|                                                                                 | Follow-up                   |  |  |  |  |  |
|                                                                                 | Date                        |  |  |  |  |  |
| 7 Entortho                                                                      |                             |  |  |  |  |  |
| 7. Enter the                                                                    |                             |  |  |  |  |  |
| Monthe Until                                                                    | Next                        |  |  |  |  |  |
| Follow-up from the                                                              | Scheduled                   |  |  |  |  |  |
| date vou are                                                                    | Follow-up                   |  |  |  |  |  |
| entering the Move                                                               |                             |  |  |  |  |  |
| In for client This                                                              |                             |  |  |  |  |  |
| will generate a                                                                 |                             |  |  |  |  |  |
| scheduled                                                                       |                             |  |  |  |  |  |
| reminder for the                                                                |                             |  |  |  |  |  |
| Case Manager as                                                                 |                             |  |  |  |  |  |
| first required                                                                  |                             |  |  |  |  |  |
| follow-up in HIFIS.                                                             |                             |  |  |  |  |  |
| 8. Select the Move                                                              |                             |  |  |  |  |  |
| In button.                                                                      | Move In                     |  |  |  |  |  |
| 9. On the Housing                                                               | Housing Placement Details - |  |  |  |  |  |
| Placement Details                                                               | Moved Into Housing          |  |  |  |  |  |
| page, the title will                                                            | woved into housing          |  |  |  |  |  |
| now show as                                                                     |                             |  |  |  |  |  |
| "Housing                                                                        |                             |  |  |  |  |  |
| Placement Details                                                               |                             |  |  |  |  |  |
| – Moved Into                                                                    |                             |  |  |  |  |  |
| Housing"                                                                        |                             |  |  |  |  |  |
| *Note – HIFIS generates a report of upcoming Housing Placements follow-ups that |                             |  |  |  |  |  |
| are due.                                                                        |                             |  |  |  |  |  |

### 5. Procedure to Entering a Housing Loss Prevention Record

| Prerequisite | • | Client profile/record has been created |
|--------------|---|----------------------------------------|
|              | • | Client has existing Housing History    |

A Housing Loss Prevention Record is to be created by the service provider who is assisting a client to maintain existing housing, whether stable accommodations or not (e.g. a hotel). A service provider should never create a housing loss prevention record if they assisted a client to find stable accommodations and created a housing placement record. This allows Follow-Ups to be performed to determine if the client remained housed after the start of support.

Housing Loss Prevention (very similar steps to Housing Placement) – *Client has housing already; this piece is to help them stay housed.* 

- Must already be housed to add Housing Loss Prevention, button will not appear if so.
- Client Information > Housing History > Add Housing Loss Prevention

Once the Housing Loss Prevention Record has been created, the details of what was provided to the client must be recorded/entered as well. This includes options such as "Ongoing Rent Supplements", "One-time Rent Supplements, and/or services such as working with Landlord to improve relationship with client and any Housing Maintenance performed on the unit they are currently staying in.

| Action            |               |          |               |   |
|-------------------|---------------|----------|---------------|---|
| 1. From the       | Client Searc  | h        |               |   |
| HIFIS main page,  |               |          |               |   |
| navigate to Front | Client Search |          | Oliant Coarob | 7 |
| Desk and select   |               |          | Client Search |   |
| Clients. Enter    |               | 0        |               |   |
| client name in    |               | Q Search |               |   |
| the Search bar    |               |          |               |   |
| and open their    |               |          |               |   |
| Client -Details   |               |          |               |   |
| page.             |               |          |               |   |

| 2. Under Client                                                                 | Client Information -                                                |  |  |  |  |  |
|---------------------------------------------------------------------------------|---------------------------------------------------------------------|--|--|--|--|--|
| Information,                                                                    | Client Details                                                      |  |  |  |  |  |
| select Housing                                                                  | <u>Consent</u>                                                      |  |  |  |  |  |
| History.                                                                        | <u>Contacts</u>                                                     |  |  |  |  |  |
| 2                                                                               | Documents O                                                         |  |  |  |  |  |
|                                                                                 | Education •                                                         |  |  |  |  |  |
|                                                                                 | Eamily Eamily                                                       |  |  |  |  |  |
|                                                                                 | Financial Profile                                                   |  |  |  |  |  |
|                                                                                 | Health Information                                                  |  |  |  |  |  |
|                                                                                 | Housing History                                                     |  |  |  |  |  |
|                                                                                 | Identification O                                                    |  |  |  |  |  |
|                                                                                 | Indigenous Status                                                   |  |  |  |  |  |
|                                                                                 | Various Factors                                                     |  |  |  |  |  |
|                                                                                 | Vehicles O                                                          |  |  |  |  |  |
|                                                                                 | veteran                                                             |  |  |  |  |  |
| 3 Under Client –                                                                |                                                                     |  |  |  |  |  |
| Housing History                                                                 | Add Housing Loss Prevention                                         |  |  |  |  |  |
| riousing riistory,                                                              |                                                                     |  |  |  |  |  |
| select the + Add                                                                |                                                                     |  |  |  |  |  |
| Housing Loss                                                                    |                                                                     |  |  |  |  |  |
| Prevention                                                                      |                                                                     |  |  |  |  |  |
| button.                                                                         |                                                                     |  |  |  |  |  |
| *Note – If the + Ad                                                             | Id Housing Loss Prevention does not appear on the Client - Housing  |  |  |  |  |  |
| History page, thi                                                               | 's means there isn't a current Housing History record, or a Housing |  |  |  |  |  |
| Loss Prevention record has already been created for the current Housing History |                                                                     |  |  |  |  |  |
|                                                                                 | record.                                                             |  |  |  |  |  |
| You can pavigate to this function by selecting Client Management > Housing Loss |                                                                     |  |  |  |  |  |
| Provo                                                                           | ntion to identify if a record has been created previously:          |  |  |  |  |  |
| r revention to radially in a record has been created previously.                |                                                                     |  |  |  |  |  |

|                    |                | Client Management               | •            |                   |            |   |
|--------------------|----------------|---------------------------------|--------------|-------------------|------------|---|
|                    |                | Admissions                      |              |                   |            |   |
|                    |                | <u>Appointments</u>             | 0            |                   |            |   |
|                    |                | Bulletins                       |              |                   |            |   |
|                    |                | Calls and Visits Log            | 0            |                   |            |   |
|                    |                | Case Management                 | 0            |                   |            |   |
|                    |                | Chores                          | 0            |                   |            |   |
|                    |                | Conflicts                       | 0            |                   |            |   |
|                    |                | Coordinated Access              |              |                   |            |   |
|                    |                | Diversion                       |              |                   |            |   |
|                    |                | Food Banks                      | 0            |                   |            |   |
|                    |                | Goods and Services              | 0            |                   |            |   |
|                    |                | Group Activities                |              |                   |            |   |
|                    |                | Housing Loss Prevention         |              |                   |            |   |
|                    |                |                                 |              |                   |            |   |
|                    |                |                                 |              |                   |            |   |
| 1 If there is no + | Client         |                                 | tonu         |                   |            |   |
| Add Housing        | Client         | - nousing his                   | lory         |                   |            |   |
| Loss Prevention    | Housing His    |                                 |              |                   |            |   |
| button. vou must   | riousing riis  | Nory Nor Of Homelessness        |              |                   |            |   |
| first create a     |                |                                 |              |                   |            |   |
| Housing History    |                |                                 |              |                   |            |   |
| record, select     | Obauria a O ta | 0 of 0 optring   Chow 10, optr  |              |                   |            |   |
| the + Add          | Snowing 0 to   | 0 of 0 entries   Snow 10 ▼ entr | les          |                   |            |   |
| Housing button     | Housing Ty     | e                               |              | Start Date ♥      | End Date 🔍 |   |
| from Client –      |                | N                               | o data is av | ailable in the ta | ble        | L |
| Housing History    |                |                                 |              |                   |            |   |
| page.              | O Add Ho       | ousing                          |              |                   |            |   |
|                    |                |                                 |              |                   |            |   |

| 5. From the               | Client - Add            | Housing History            |
|---------------------------|-------------------------|----------------------------|
| Client - Add              | Housing Type            | Select an option 🔹 🖈       |
| page, fill in all         | Start Date              | 2024-11-20                 |
| required fields           | End Date                |                            |
| red star and if           | Place Name              |                            |
| applicable,               | Address Line 1          |                            |
| optional netus.           | Address Line 2          |                            |
|                           | Unit/Apartment Number   |                            |
|                           | Country                 | Canada                     |
|                           | Country                 |                            |
|                           | Province/Territory      | Select an option *         |
|                           | City                    | Select an option •         |
|                           | Postal Code             |                            |
|                           | Geographic Region       | Select an option           |
|                           | Landlord                | Select an option *         |
|                           | Rent                    | \$                         |
| 6. Once you               | Add Housing Los         | ss Prevention              |
| Housing History.          |                         |                            |
| you may                   | Reason for              | Select an option 🔹 ★       |
| proceed with the          | Service                 |                            |
| + Add Housing             | Start Date              | 2024-11-22                 |
| button. By                | Caseworker              | Select an option $\bullet$ |
| Add Housing               | Program                 | Select an option + -       |
| Loss Prevention           |                         |                            |
| need to fill in all       | First Follow-up<br>Date |                            |
| and if                    |                         |                            |
| applicable,               |                         | H Save Close               |
| optional ones as<br>well. |                         |                            |

| 7. Enter the<br>Reason for<br>Service:<br>why you are<br>providing them<br>prevention<br>services                                                                                                    | Reason for<br>Service    | Selec    | ct an option      |   | • * |
|----------------------------------------------------------------------------------------------------|--------------------------|----------|-------------------|---|-----|
| 8. Enter the date<br>the support was<br>provided.                                                                                                    | Start Date               | 2024     | 4-11-20           | 1 | *   |
| 9. Select the<br>Caseworker or<br>staff member<br>who assisted the<br>client.                                                                                                    | Caseworker               | Se       | elect an option 🔹 | * |     |
| 10. If applicable,<br>fill in the<br>optional fields:<br>Program<br>(program that is                                                                                                    | Progra<br>First Follow-u | ım<br>up | Select an option  |   | + - |
| funding the<br>support or for<br>data analysis<br>purposes.<br>• Follow-up<br>(enter the<br>first<br>follow-up<br>date that<br>is six<br>months<br>from the<br>start date<br>the<br>support<br>was<br>provided<br>or<br>longer). | Da                       | te       |                   |   |     |

| 11. Click Save | H Save |
|----------------|--------|
|----------------|--------|

#### 6. Procedure to Add Rent Supplement & Housing Placement Attempts

\*Note – If the client does not have an Open Housing Placement in HIFIS, see previous procedure above (Procedure to Entering a Housing Loss Prevention Record) or;

If the client has an Open Housing Placement, navigate to the client's Housing Placement Record: Front Desk > Clients > Search Client > Client – Details > Housing Placements > Housing Placement List

| Action                  |                         |   |
|-------------------------|-------------------------|---|
| 1. From the             | Client Information      | • |
| Client- Details         | Client Management       | - |
| page, navigate          |                         |   |
| lo Clieni<br>Management | Admissions              |   |
| Management              | Appointments            | 0 |
| Housing                 | Bulletins               |   |
| Placements >            | Calls and Visits Log    | 0 |
| Housing                 | Case Management         | 0 |
| Placement List          | Chores                  | 0 |
|                         | Conflicts               | 0 |
|                         | Coordinated Access      |   |
|                         | Diversion               |   |
|                         | Food Banks              | 0 |
|                         | Goods and Services      | 0 |
|                         | Group Activities        |   |
|                         | Housing Loss Prevention |   |
|                         | Housing Placements      | 0 |
|                         | Incidents               | 0 |
|                         | Medication Dispensing   |   |
|                         | Programs                |   |
|                         | Service Restrictions    | 0 |
|                         | SPDAT                   |   |
|                         | Storage                 | 0 |
|                         | Surveys                 |   |
|                         |                         |   |

| 2. Click on the           | Housing Placement List                                                              | 0      |  |  |  |  |  |  |
|---------------------------|-------------------------------------------------------------------------------------|--------|--|--|--|--|--|--|
| Manage Icon<br>beside the | ▼ Filter Options                                                                    |        |  |  |  |  |  |  |
| Housing                   | Showing 1 to 2 of 2 entries   Show 10 v entries                                     |        |  |  |  |  |  |  |
| Placement                 | Search<br>Started Date                                                              |        |  |  |  |  |  |  |
|                           | Service Provider Caseworker Caseworker Status                                       | Action |  |  |  |  |  |  |
|                           | City of Lethbridge Manager,<br>Case 2024-11-20 Next Scheduled Follow-up: 2025-05-20 | , 🔶 🖍  |  |  |  |  |  |  |
|                           |                                                                                     |        |  |  |  |  |  |  |
| 3. At the bottom          | Follow-ups Attempts Subsidies Documents                                             |        |  |  |  |  |  |  |
| of the client's           | Showing 0 to 0 of 0 entries   Show 10 v entries Filter items                        |        |  |  |  |  |  |  |
| Housing                   | Program Name & Service Provider & Amount & Start Date & End Date &                  | Action |  |  |  |  |  |  |
| Placement                 | No data is available in                                                             | Action |  |  |  |  |  |  |
| Details page,             | the table                                                                           |        |  |  |  |  |  |  |
| select the                | O New Subsidy                                                                       |        |  |  |  |  |  |  |
| Subsidies tab             |                                                                                     |        |  |  |  |  |  |  |
| and click on the          |                                                                                     |        |  |  |  |  |  |  |
| + New Subsidy             | Back to Housing Placement List     Four Placement Details                           |        |  |  |  |  |  |  |
| button                    |                                                                                     |        |  |  |  |  |  |  |
| 4. For the New            | New Subsidy                                                                         |        |  |  |  |  |  |  |
| Subsidy                   |                                                                                     |        |  |  |  |  |  |  |
| prompted text             | Program Select an option                                                            |        |  |  |  |  |  |  |
| box, fill in all          | Start Date 2024-11-20 🗯 ★                                                           |        |  |  |  |  |  |  |
| required fields           |                                                                                     |        |  |  |  |  |  |  |
| and if                    | Service                                                                             |        |  |  |  |  |  |  |
| applicable,               |                                                                                     |        |  |  |  |  |  |  |
| optional fields           | End Date                                                                            |        |  |  |  |  |  |  |
| as well.                  | Amount \$ 0 *                                                                       |        |  |  |  |  |  |  |
|                           | Payment Date                                                                        |        |  |  |  |  |  |  |
|                           | Pay Frequency Select an option -                                                    |        |  |  |  |  |  |  |
|                           |                                                                                     |        |  |  |  |  |  |  |
|                           | Comment                                                                             |        |  |  |  |  |  |  |
|                           |                                                                                     |        |  |  |  |  |  |  |
|                           | H Save Close                                                                        |        |  |  |  |  |  |  |
| 5 For Program             |                                                                                     | 1      |  |  |  |  |  |  |
| enter the                 | Program Select an option *                                                          | *      |  |  |  |  |  |  |
| program that is           |                                                                                     |        |  |  |  |  |  |  |

| funding the rent       |                 |          |                     |            |           |             |
|------------------------|-----------------|----------|---------------------|------------|-----------|-------------|
| supplement.            |                 |          |                     |            |           |             |
| 6. For the Start       | Start Date      | 2024     | -11-20              | =          | *         |             |
| Date field, enter      |                 |          |                     |            | J         |             |
| the date for           |                 |          |                     |            |           |             |
| when the client        |                 |          |                     |            |           |             |
| will start to          |                 |          |                     |            |           |             |
| receive the rent       |                 |          |                     |            |           |             |
| supplement.            |                 |          |                     |            |           |             |
| *Note – Th             | e Start Date ca | nnot be  | e before the Move   | In date fo | or the cl | ient.       |
| 7. Enter the           |                 |          |                     |            |           |             |
| Reason for             | Reason for      | Select   | an option           |            | Ŧ         | ×           |
| Service                | Service         |          |                     |            |           |             |
| 8. For the End         |                 |          |                     |            | 1         |             |
| Date field,            | End Date        |          |                     |            |           |             |
| ensure vou             |                 |          |                     |            | ,<br>,    |             |
| enter the date         |                 |          |                     |            |           |             |
| for when you           |                 |          |                     |            |           |             |
| predict/estimat        |                 |          |                     |            |           |             |
| e vou will stop        |                 |          |                     |            |           |             |
| providing the          |                 |          |                     |            |           |             |
| supplement to          |                 |          |                     |            |           |             |
| the client             |                 |          |                     |            |           |             |
| *Note – Th             | e End Date mu   | st be th | e last day of the r | nonth for  | when v    | ou estimate |
|                        | the client wil  | l no lor | nger be receiving   | the suppl  | ement.    |             |
| 9. In the Amount       |                 |          |                     |            | 1.        |             |
| field, enter the       | Amount          | \$       | 0                   |            | ×         |             |
| monthly                |                 |          |                     |            |           |             |
| supplement             |                 |          |                     |            |           |             |
| amount you will        |                 |          |                     |            |           |             |
| be providing to the    | 9               |          |                     |            |           |             |
| client.                |                 |          |                     |            |           |             |
| 10. The Payment        | Payment         | Date     | 2024-11-30          |            | =         |             |
| Date and Pav           | rayment         | Date     | 2024-11-00          |            |           |             |
| Frequency are          |                 |          |                     |            |           |             |
| optional fields to     | Pay Freque      | ency     | Monthly             | × *        |           |             |
| fill in if applicable. |                 |          |                     |            |           |             |
| 11. Click Save         |                 |          |                     |            |           |             |
|                        | 🗎 Save          |          |                     |            |           |             |
|                        |                 |          |                     |            |           |             |
|                        |                 |          |                     |            |           |             |
| 1                      |                 |          |                     |            |           |             |

\*Note – Ensure you enter the **Monthly** supplement amount for *Rent Supplement* for the client, not the full amount you are providing for the whole period for which they will be receiving supplement. Entering the amount for the whole period will show up on reports as though you are providing the full amount monthly (e.g., January Rent Supplement for XYZ Client - \$8,400.00, and should rather be January Rent Supplement for XYZ Client - \$700.00).

#### 7. After Client has "Moved Into Housing"

| 1. Once       | Housing P                                  | lacement De           | tails -                 | 0                         |
|---------------|--------------------------------------------|-----------------------|-------------------------|---------------------------|
| clicking      | woveu mu                                   | Housing               |                         |                           |
| Save, you     | Family Members                             | <u>Mcfly, Marty</u>   | Search Started          | 2024-12-05                |
| will be       | Housing Type(s)                            | View All              | Date                    |                           |
| redirected    | Sought                                     |                       | Next Scheduled          | N/A                       |
| to the        | Caseworker                                 | Manager, Case         | Follow-up               |                           |
| Housing       | Program                                    |                       | Service Provider        | City of Lethbridge        |
| Placement     | Deferred                                   |                       | Referred                |                           |
| Details page  | from                                       |                       | to                      |                           |
| of the client |                                            |                       |                         |                           |
|               | Housing Secured Date                       | 2024-12-05            | Secured Housing<br>Unit | 1234 Riverstone Blvd      |
|               | Housing Type                               | Single Room Occupancy | Date Moved In           | 2024-12-05                |
|               | Rent                                       | \$1000.00             | Address                 | 1234 Riverstone Blvd      |
|               | Status                                     | Excellent             | Landlord                |                           |
|               | Follow-ups Atten<br>Showing 1 to 1 of 1 en | Subsidies Docur       | nents                   | Filter items              |
|               | Follow-up Date                             | Service Provider      | Caseworker              | Months Elapsed     Action |
|               | 2024-12-05                                 | City of Lethbridge    | Supervisor, CM          | 0                         |

| 2. Navigate       | Housing Type Single Room Occupancy Date Moved In 2024-12-05                  |                  |
|-------------------|------------------------------------------------------------------------------|------------------|
| down the          | Rent \$1000.00 Address 1234 Riverstone Blvd                                  |                  |
| page and          | Status Excellent Landlord                                                    |                  |
| click on          |                                                                              |                  |
| "Attempts"        | Follow-ups difference Subsidies Documents                                    |                  |
| :                 |                                                                              |                  |
| Housing           | Date Attempted                                                               |                  |
| Placement         | Caseworker      Reason Housing Not Secured      Comments                     |                  |
| Attempt           | available in the                                                             |                  |
| button –          |                                                                              |                  |
| indicates         |                                                                              |                  |
| when you          | ← Back to Housing Placement List  ✓ Edit Placement Details                   |                  |
| tried to find     |                                                                              |                  |
| housing for       |                                                                              |                  |
| client and it     |                                                                              |                  |
| did not           |                                                                              |                  |
| workout           |                                                                              |                  |
| (not a good       |                                                                              |                  |
| fit, couldn't     |                                                                              |                  |
| afford it         |                                                                              |                  |
| etc.)             |                                                                              |                  |
|                   |                                                                              |                  |
| Note: You wil     | ill notice that there is no "Housing Placements Attempt" but                 | ton available as |
| the client ha     | as their current housing status set to <b>"Moved Into Housing"</b>           | '. The Housing   |
| Placement A       | Attempt button will only be available to utilize before any p                | point of moving  |
| the client        | into housing (i.e, Housing Not Secured and Housing Secu                      | ıred stages).    |
| 3. <b>Follow-</b> | Follow-ups Attempts Subsidies Documents                                      |                  |
| Ups –             | Obervice data disfanctional Obervice and and and and and and and and and and |                  |
| indicates         | Snowing 1 to 1 of 1 entries   Snow 10 v entries                              | Action ♦         |
| you have          | 2024 12.05 City of Latheridae Supervisor Ch4                                 |                  |
| checked in        | 2024-12-03 City of Letholituge Supervisol, CM 0                              |                  |
| with the          |                                                                              | 1                |
| client and        | Add Follow-up                                                                |                  |
| all is well.      |                                                                              |                  |
| Can add           |                                                                              |                  |
| comments          |                                                                              |                  |
| and date          |                                                                              |                  |
| you               |                                                                              |                  |
| followed up       |                                                                              |                  |

| and indicate  | ndicate | 1 indicate | e  |  |  |  |
|---------------|---------|------------|----|--|--|--|
| if they are   | y are   | ney are    |    |  |  |  |
| still housed. | oused.  | l housed.  | I. |  |  |  |
|               |         |            |    |  |  |  |

#### 9. Procedure for Entering Landlord Information on Housing Placement

\*Note - If the landlord does not appear in the dropdown list you will need to add them in the People module (Front Desk > People > + Add Person).

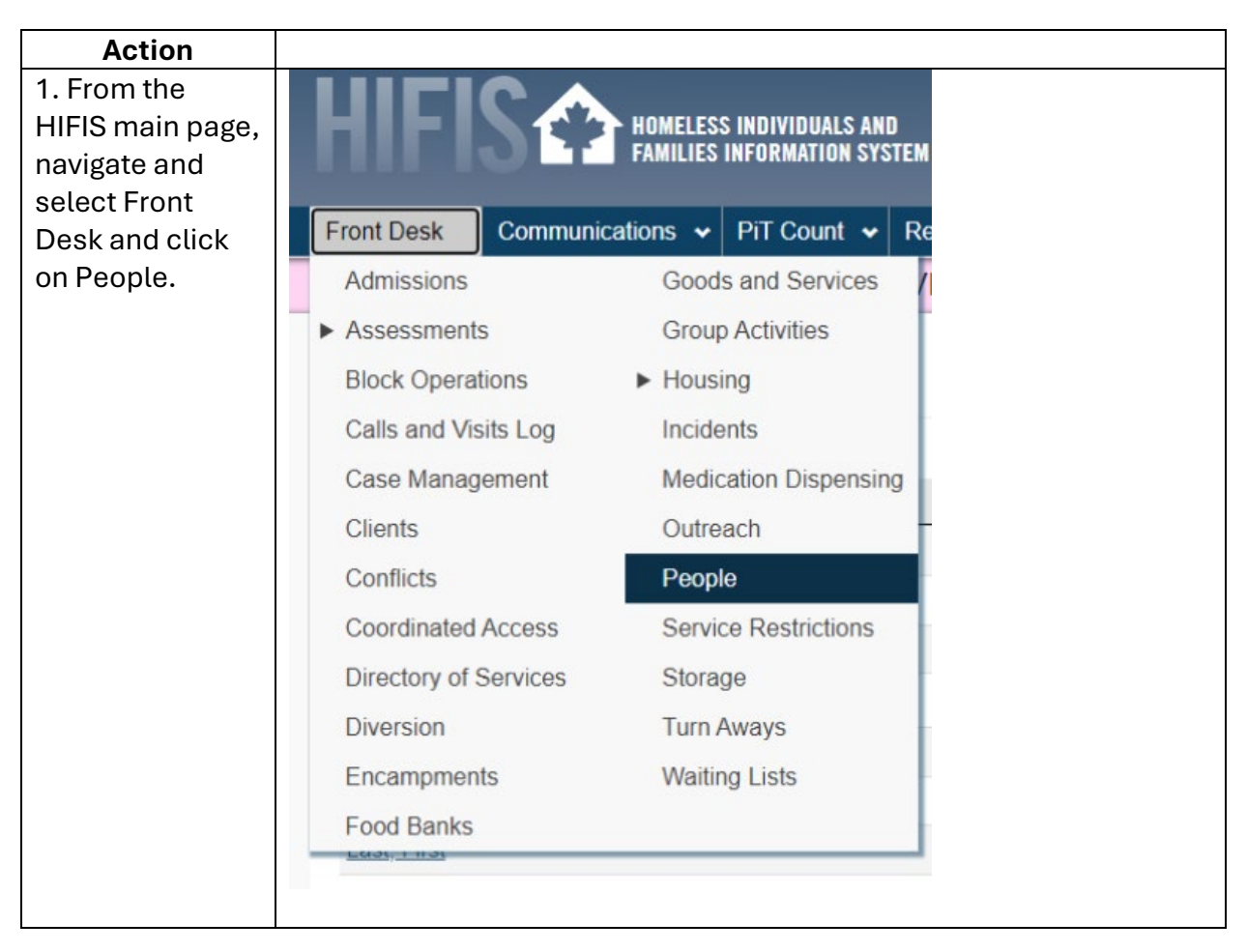

| 2. From the                          | People L            | ist                       |                   |            |                 |  |
|--------------------------------------|---------------------|---------------------------|-------------------|------------|-----------------|--|
| People List,                         |                     |                           |                   |            | Filte           |  |
| elect the + Add                      | Full Name           |                           | Gender            |            | Role(s)         |  |
| Person button                        | Anonymous, Anonym   | nous                      | Don't Know        |            |                 |  |
|                                      | Baines, Amber       |                           | Female            |            | Staff           |  |
| below.                               | Case Manager, Shelt | ter                       | Don't Know        |            | CaseWorker      |  |
|                                      | Eyjolfson, Kristina |                           | Don't Know        |            | 2 Roles         |  |
|                                      | Fang, Weiyu         |                           | Don't Know        |            | Contract Worker |  |
|                                      | Jiang, Canming      |                           | Don't Know        |            | Contract Worker |  |
|                                      | Last, First         |                           | Other (Not Lister | d)         | Staff           |  |
|                                      | Manager, Case       |                           | Don't Know        |            | Caseworker      |  |
|                                      | Navigator System    |                           | Don't Know        |            | Staff           |  |
|                                      | Inavigator, System  |                           | Dont Know         |            | Jian            |  |
| 3. From the Add<br>Person page, fill | Add Pe              | ©Add Person               |                   |            |                 |  |
| in in all required                   |                     | Last Name                 |                   | *          |                 |  |
| fields and if                        |                     |                           |                   |            |                 |  |
| applicable, any                      |                     | First Name                |                   | *          |                 |  |
| optional fields.                     |                     | Middle Name               |                   |            |                 |  |
|                                      |                     | Gender                    | Select an option  | - *        |                 |  |
|                                      |                     | Alian 4                   |                   |            |                 |  |
|                                      |                     | Allas I                   |                   |            |                 |  |
|                                      |                     | Alias 2                   |                   |            |                 |  |
|                                      | D                   | ate of Birth Known        | Yes               |            |                 |  |
|                                      |                     | Date of Birth             |                   |            |                 |  |
|                                      |                     | Poles                     | Select an option  |            |                 |  |
|                                      |                     | Koles                     |                   | <b>T T</b> |                 |  |
|                                      |                     | Active                    | Yes               |            |                 |  |
|                                      |                     |                           |                   | H Save     | X Cancel        |  |
|                                      |                     |                           |                   |            |                 |  |
| 4. *On the                           | Roles               | Select an option          | + -               |            |                 |  |
| <b>"Roles"</b> field,                |                     |                           |                   |            |                 |  |
| click in the                         | Active              | Emergency Contac          | t 🔒               |            |                 |  |
| ontion text hox                      |                     | Volunteer                 |                   |            |                 |  |
| and analyze yes:                     |                     |                           |                   |            |                 |  |
| anu ensure you                       |                     | Landioru                  | - A Save          | X Cancel   |                 |  |
| select the                           |                     | Probation/Parole C        | Officer           |            |                 |  |
| "Landlord"                           |                     | Social Assistance Officer |                   |            | _               |  |
| option                               |                     | Deeter/Dhusisian          | *                 |            |                 |  |

| 5. Ensure the     | Active | Yes |  |
|-------------------|--------|-----|--|
| status of the     |        |     |  |
| new               |        |     |  |
| Person profile is |        |     |  |
| set to "Yes" for  |        |     |  |
| the Active field. |        |     |  |
| 6. Click Save.    | H Save |     |  |
|                   |        |     |  |

## 8. Procedure to record Maintenance Work

| Action                                                                                                    |                                                                                                    |
|----------------------------------------------------------------------------------------------------|----------------------------------------------------------------------------------------------------|
| 1. From the<br>HIFIS main                                                                                    |                                                                                                    |
| page,<br>navigate<br>over to Front<br>Desk drop<br>down menu<br>and select<br>Housing ><br>Housing<br>Units. | Front Desk       Communications       PT Count       Reports       Administration       Help < My Account          Admissions <ul> <li>Housing</li> <li>Assessments</li> <li>Housing Placements</li> <li>Block Operations</li> <li>Housing Lists</li> <li>Housing Lists</li> <li>Assessment</li> <li>Housing Diagement</li> <li>Landlords</li> <li>Clients</li> <li>Housing Maintenance</li> <li>Cordinated Access</li> <li>Incidents</li> <li>Medication Dispensing</li> <li>Directory of Services</li> <li>Outreach</li> <li>Picerian</li> <li>Storage</li> <li>Goods and Services</li> <li>Group Activities</li> <li>Walting Lists</li> <li>Administration × Help × My Account ×</li> <li>Medication Dispensing</li> <li>Available in the table</li> <li>Homelessness Learning Hub</li> <li>Hell S User Guide</li> <li>Hell S User Guide</li> <li>Hell S User Guide</li> <li>Hell S User Guide</li> <li>Hill's User Guide</li> <li>Hell's User Guide</li> <li>Hell's Us</li></ul> |
| 2. From the<br>Housing<br>Unit List<br>page, select<br>the housing<br>unit by<br>which you<br>want to add    | entries       Housing Type     Unit Status     Features     Action       Transitional     Excellent 2025-01-     7 - Other Service Details     Image: Comparison of the service Details       Single Room     Good 2025-01-31     • Accessible     Image: Comparison of the service Details                                                                                                    |
| maintenanc<br>e work to,<br>and click on<br>the Edit<br>icon.                                                |                                                                                                    |

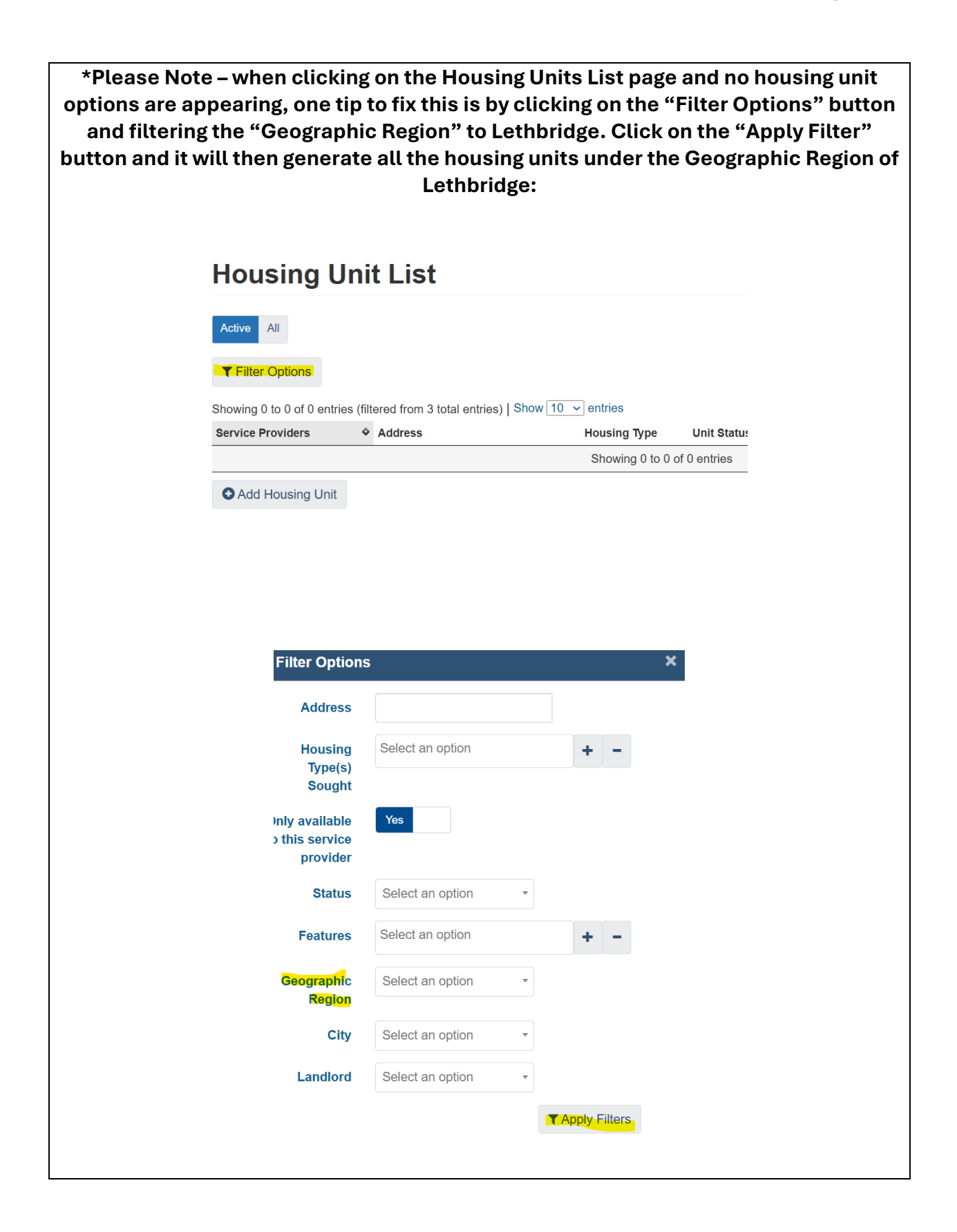

| When addi                                                                    | ng a New Housing Unit, always ensure that you fill in the Geographic<br>Region field and select Lethbridge. |  |  |  |  |  |
|------------------------------------------------------------------------------|----------------------------------------------------------------------------------------------------|--|--|--|--|--|
| 3. On the<br>Edit Housing                                                    | Edit Housing Unit                                                                                           |  |  |  |  |  |
| Unit page,                                                                   | Details * Address * Photos Maintenance                                                                      |  |  |  |  |  |
| Maintenanc                                                                   | Place Name Sky Homes Supportive Livir                                                                       |  |  |  |  |  |
| e tab.                                                                       | Address Line 1 450 4th Ave N                                                                                |  |  |  |  |  |
|                                                                              | Address Line 2                                                                                              |  |  |  |  |  |
|                                                                              | Unit/Apartment<br>Number                                                                                    |  |  |  |  |  |
|                                                                              | Country Canada × - *                                                                                        |  |  |  |  |  |
|                                                                              | Province/Territory Alberta × -                                                                              |  |  |  |  |  |
|                                                                              | City Lethbridge × -                                                                                         |  |  |  |  |  |
|                                                                              | Postal Code T1H6K2                                                                                          |  |  |  |  |  |
| 4. Select the<br>"+ Add                                                      | Edit Housing Unit                                                                                           |  |  |  |  |  |
| Maintenanc<br>e Work"                                                        | Details 🖈 Address 🖈 Photos Maintenance                                                                      |  |  |  |  |  |
| button.                                                                      | No Records                                                                                                  |  |  |  |  |  |
|                                                                              | O Add Maintenance Work                                                                                      |  |  |  |  |  |
| 5. From the<br>Add<br>Maintenanc                                             | Add Maintenance Work                                                                                        |  |  |  |  |  |
| e Work<br>page, select<br>the type of<br>maintenanc<br>e work being<br>done. | Maintenance Work Select an option - +                                                                       |  |  |  |  |  |

Г

| 6. If<br>applicable, | Description                 |
|----------------------|-----------------------------|
| add any              |                             |
| comments             |                             |
| in the               |                             |
| "Description         |                             |
| " field for the      |                             |
| maintenanc           |                             |
| e work being         |                             |
| done.                |                             |
| 7. lf                | Contractor Select an option |
| applicable,          |                             |
| select the           |                             |
| Contractor           | Completed                   |
| who is               | Tuper Will                  |
| performing           |                             |
| the work.            | Company                     |
| *Please note         |                             |
| – Ine                |                             |
| contractor           |                             |
| musi                 |                             |
| alleady be           |                             |
| the People           |                             |
| module to            |                             |
| appear in            |                             |
| this field.          |                             |
| 8. lf                |                             |
| applicable,          | Work Completed No           |
| indicate             |                             |
| whether the          | Company                     |
| work has             | Company                     |
| been                 |                             |
| completed            | Comments                    |
| including            | 1.                          |
| the                  |                             |
| company              |                             |
| name and             |                             |
| additional           |                             |
| comments             |                             |
| concerning           |                             |
| the                  |                             |

| maintenanc    |                      |            |            |
|---------------|----------------------|------------|------------|
| e work being  |                      |            |            |
| done.         |                      |            |            |
| 9. Select the |                      |            |            |
| date by       | Scheduled Start Date |            | *          |
| which the     |                      | <u></u>    |            |
| maintenanc    |                      |            |            |
| e work is     | Scheduled End Date   |            | <b> </b>   |
| scheduled     |                      | <u></u>    |            |
| to            |                      |            |            |
| commence,     |                      |            |            |
| and if        |                      |            |            |
| applicable,   |                      |            |            |
| select the    |                      |            |            |
| scheduled     |                      |            |            |
| end date of   |                      |            |            |
| the work.     |                      |            |            |
| 10. lf        | Estimated Cost       | ¢          |            |
| applicable,   | Estimated Cost       | \$         |            |
| select the    |                      |            |            |
| Estimated     | Actual From Date     |            | <b>i *</b> |
| Cost of the   |                      |            |            |
| maintenanc    | Actual To Date       | mm/dd/vvvv |            |
| e work.       |                      |            |            |
|               |                      |            |            |
| Additionally, | Actual Cost          | \$         |            |
| select the    |                      |            |            |
| "Actual       |                      |            |            |
| From Date"    |                      |            |            |
| by which the  |                      |            |            |
| maintenanc    |                      |            |            |
| e started.    |                      |            |            |
|               |                      |            |            |
| Finally,      |                      |            |            |
| enter the     |                      |            |            |
| "Actual       |                      |            |            |
| Cost" of the  |                      |            |            |
| maintenanc    |                      |            |            |
| e work        |                      |            |            |
| performed     |                      |            |            |
| on the        |                      |            |            |

| housing<br>unit.        |                                          |
|-------------------------|------------------------------------------|
| 11. Click on<br>"Save". | H Save                                   |
| 12. After               | Edit Housing Unit                        |
| clicking<br>Save, user  | Details 🖈 Address 🖈 Photos Maintenance   |
| will be re-             | Maintenance Work                         |
| directed to             | Siding 2025-01-16 Tuner Will \$500.00    |
| the Edit                |                                          |
| Housing                 | Add Maintenance Work     Total: \$500.00 |
| Unit page               |                                          |
| and will see            | ➡ Save Cancel                            |
| the entered             |                                          |
| information.            |                                          |
| Ensure after            |                                          |
| the logged              |                                          |
| maintanana              |                                          |
|                         |                                          |
| user clicks             |                                          |
| the save                |                                          |
| button.                 |                                          |